## How to Log on to CustomerConnect

Please log on to your account from the login page shown below with your email address and password. You need to have already registered in order to log on. If you haven't yet registered, please see the tutorial titled **How to Register Your Account**.

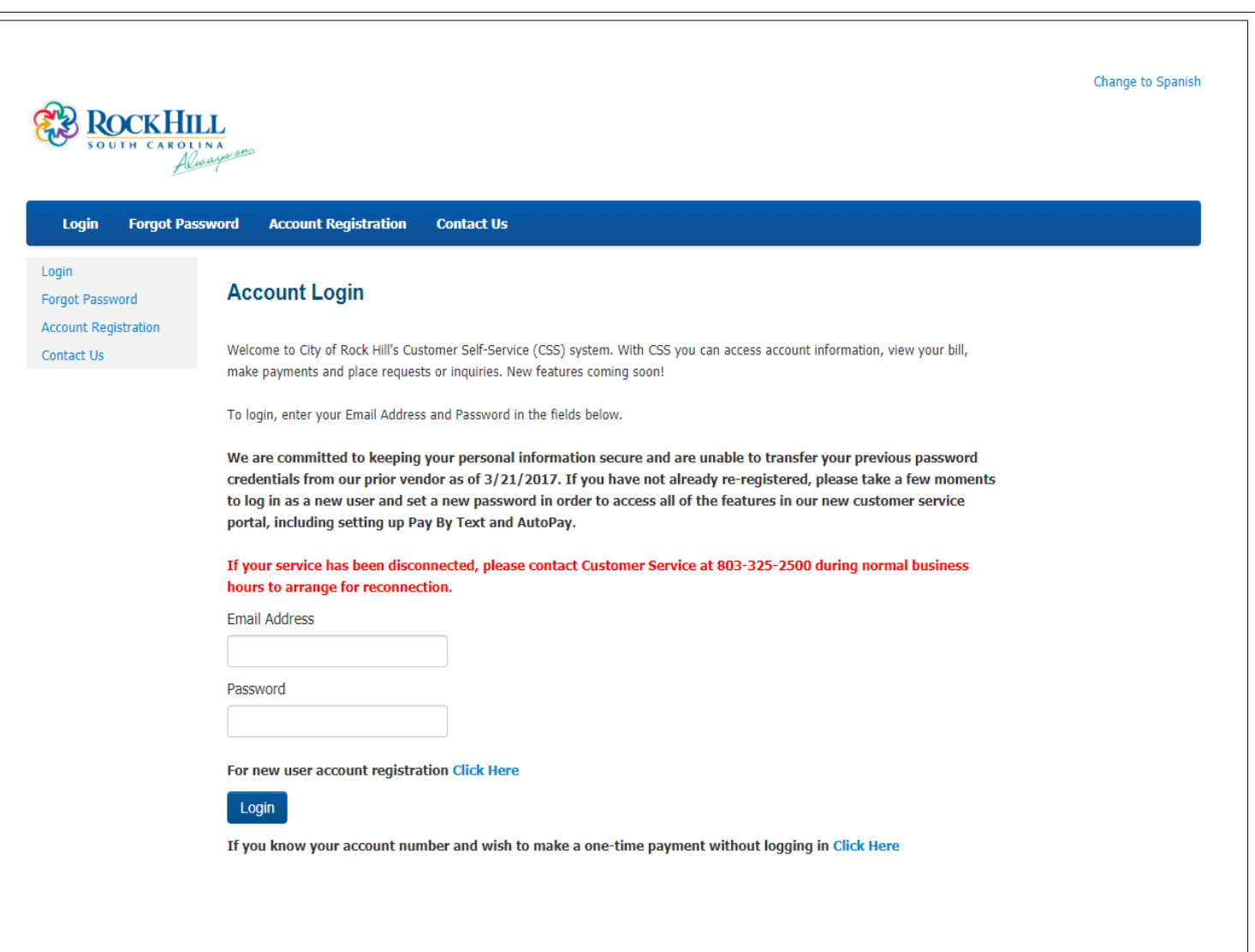

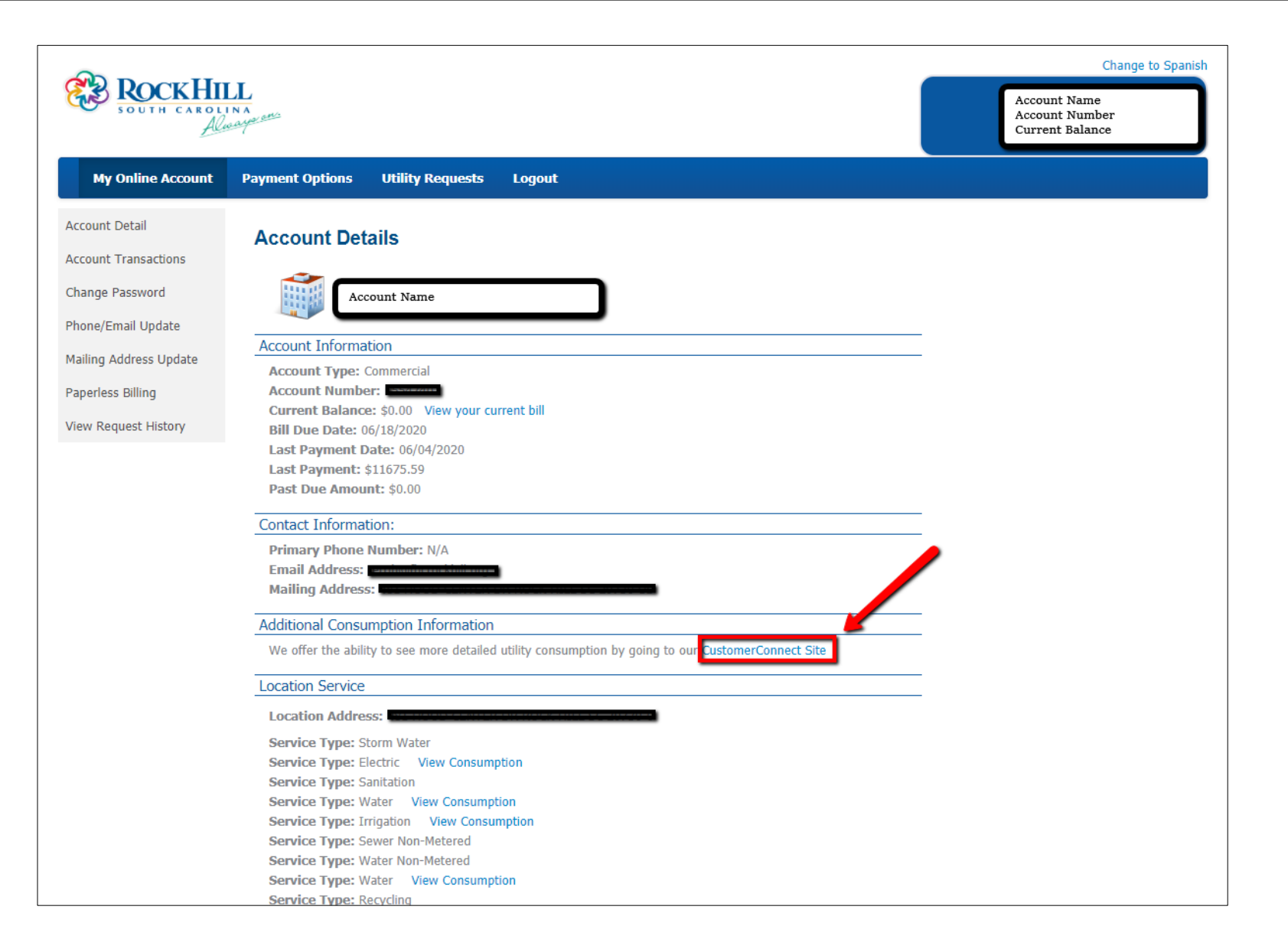

Electric meters provide data every 15 minutes. Depending on how many meters you have, you may be asked if you want ALL data returned or hourly data only. Clicking **Load Hourly Data** may shorten the time it takes to load your data.

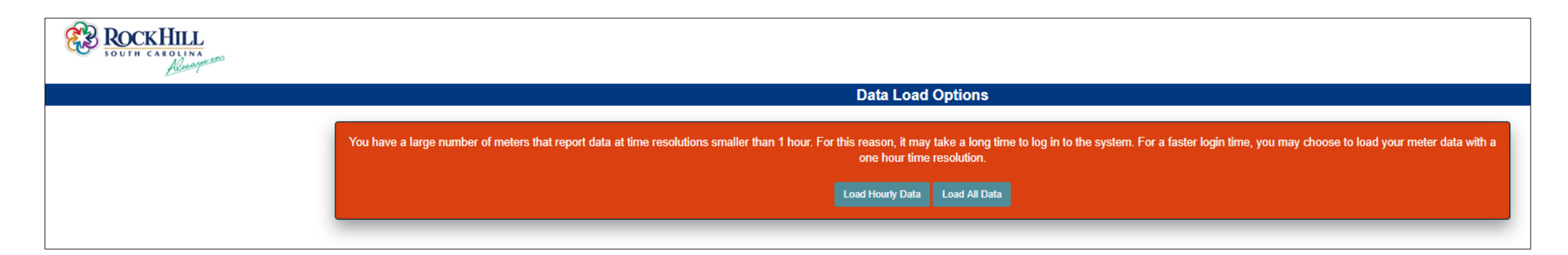

## You're in CustomerConnect! Please be sure to visit the **Library** (outlined in red) for additional tutorials.

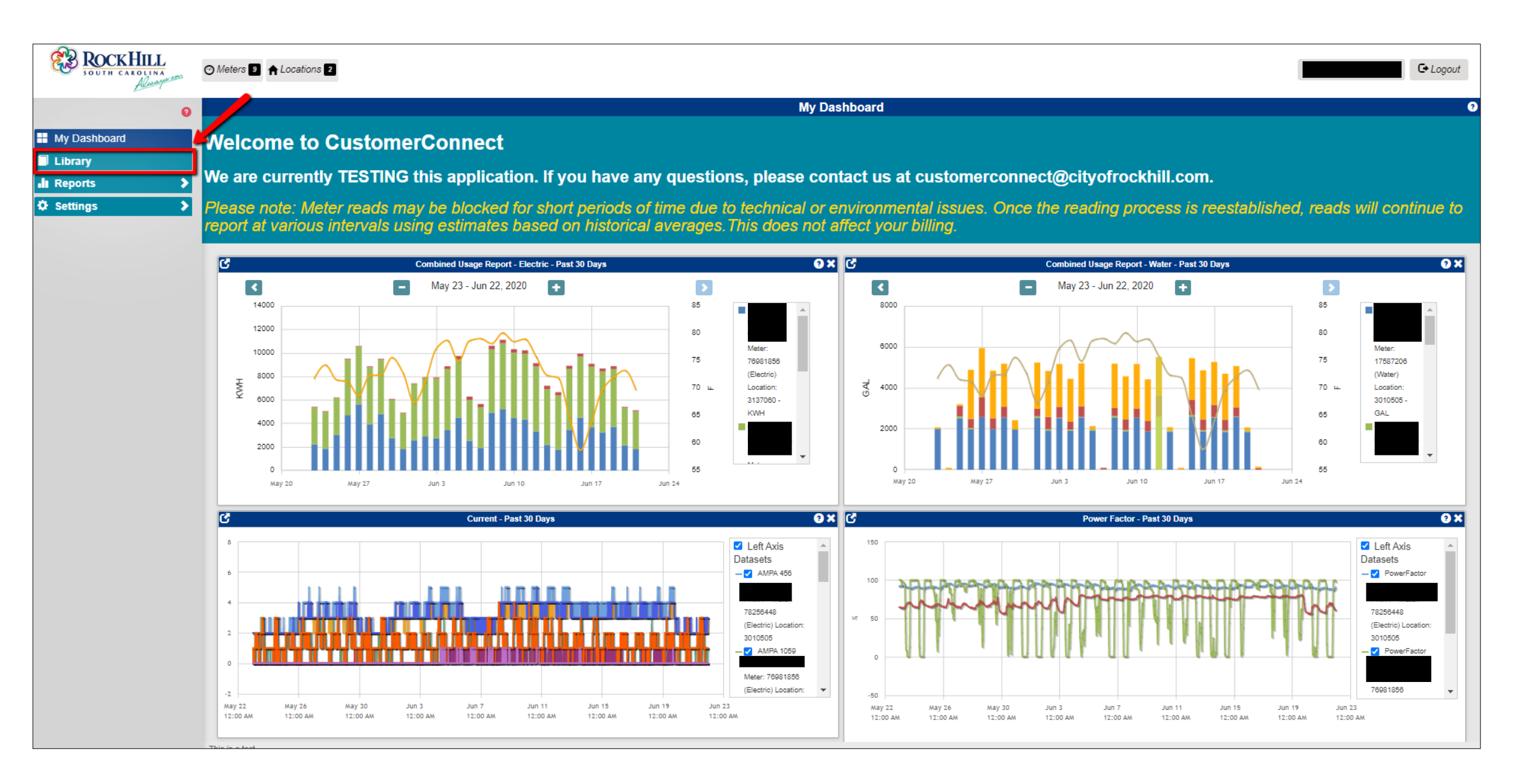